# PRAN Registration Process

Step 1: Go to website <a href="https://www.iciciprupensionfund.com/NPS/">https://www.iciciprupensionfund.com/NPS/</a>

Step 2: Click on "OPEN NPS ACCOUNT"

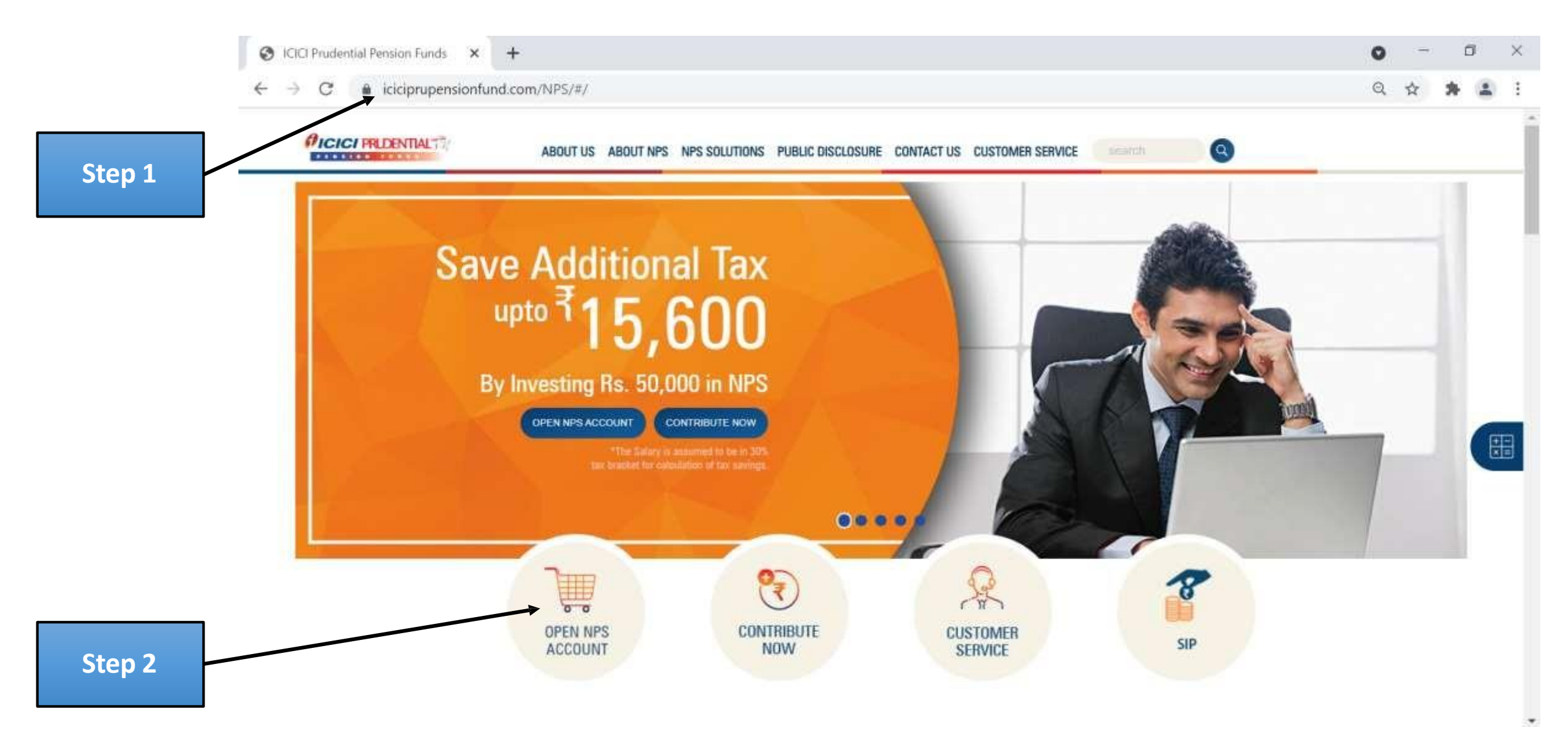

#### Step 3: Click on "OK"

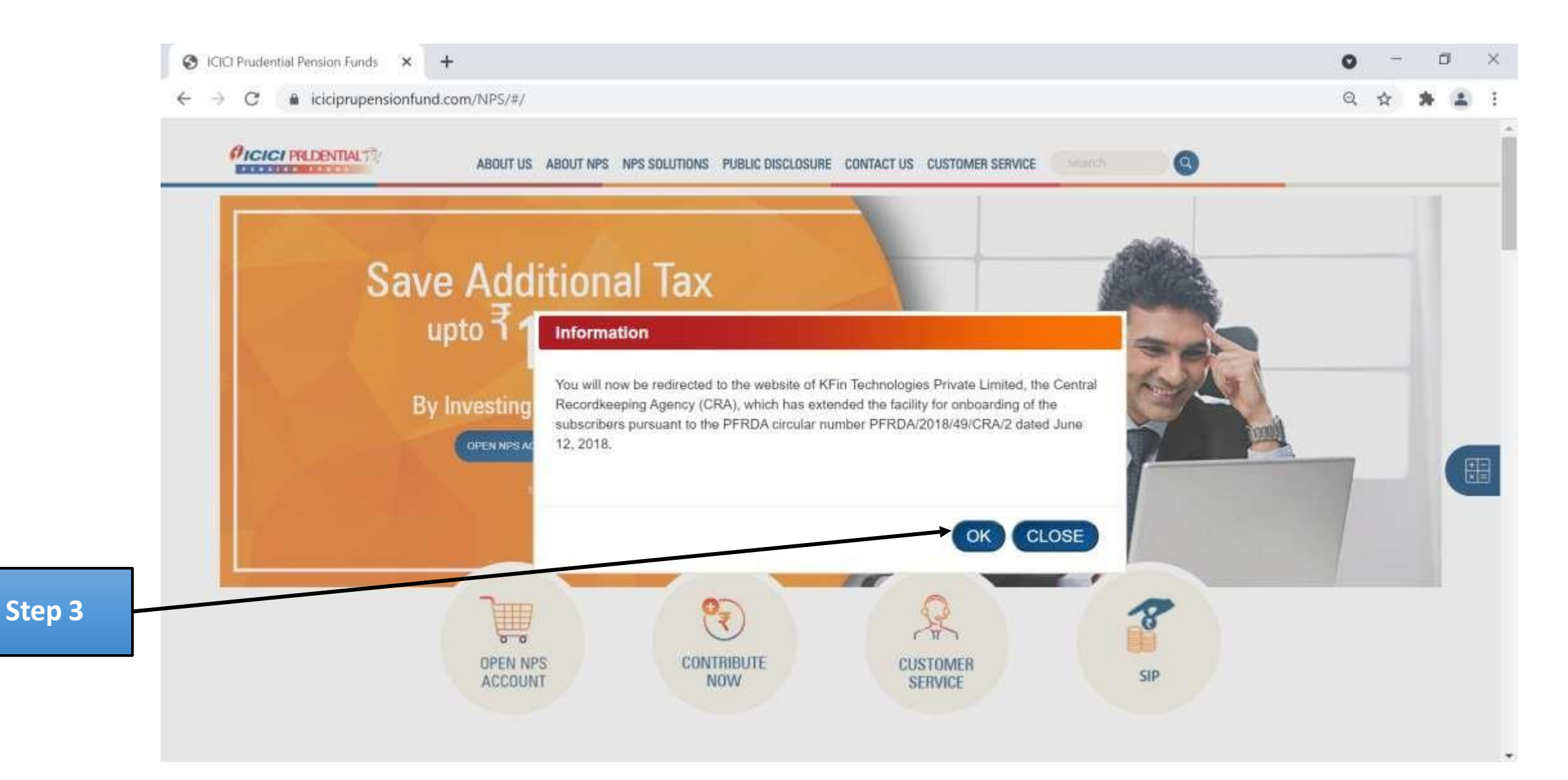

#### Step 4: Fill all details, select applicant type and click on "CONTINUE"

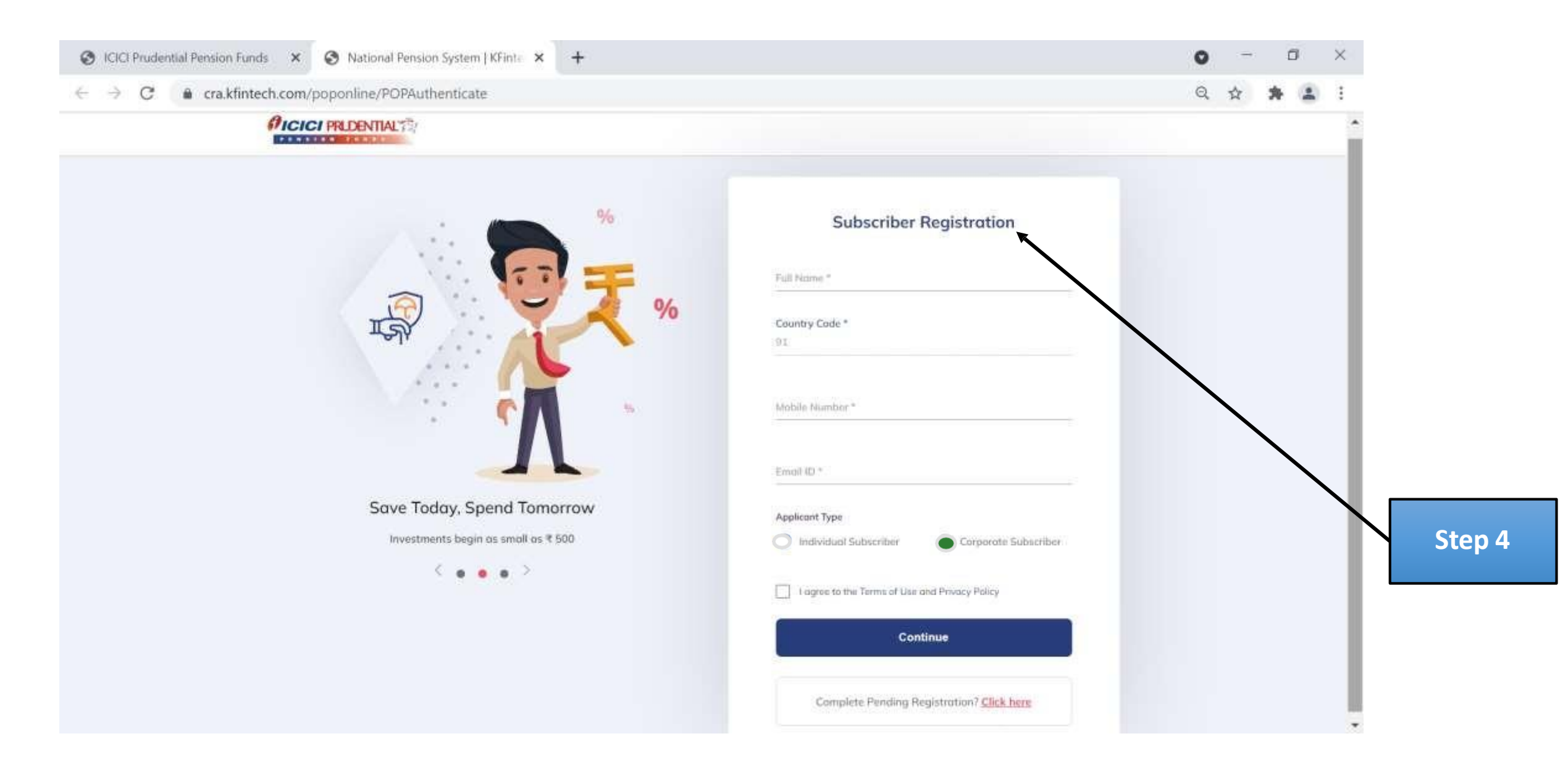

Step 5A: After completing Step 4, OTP will be sent to your mobile number. Click on "OK".

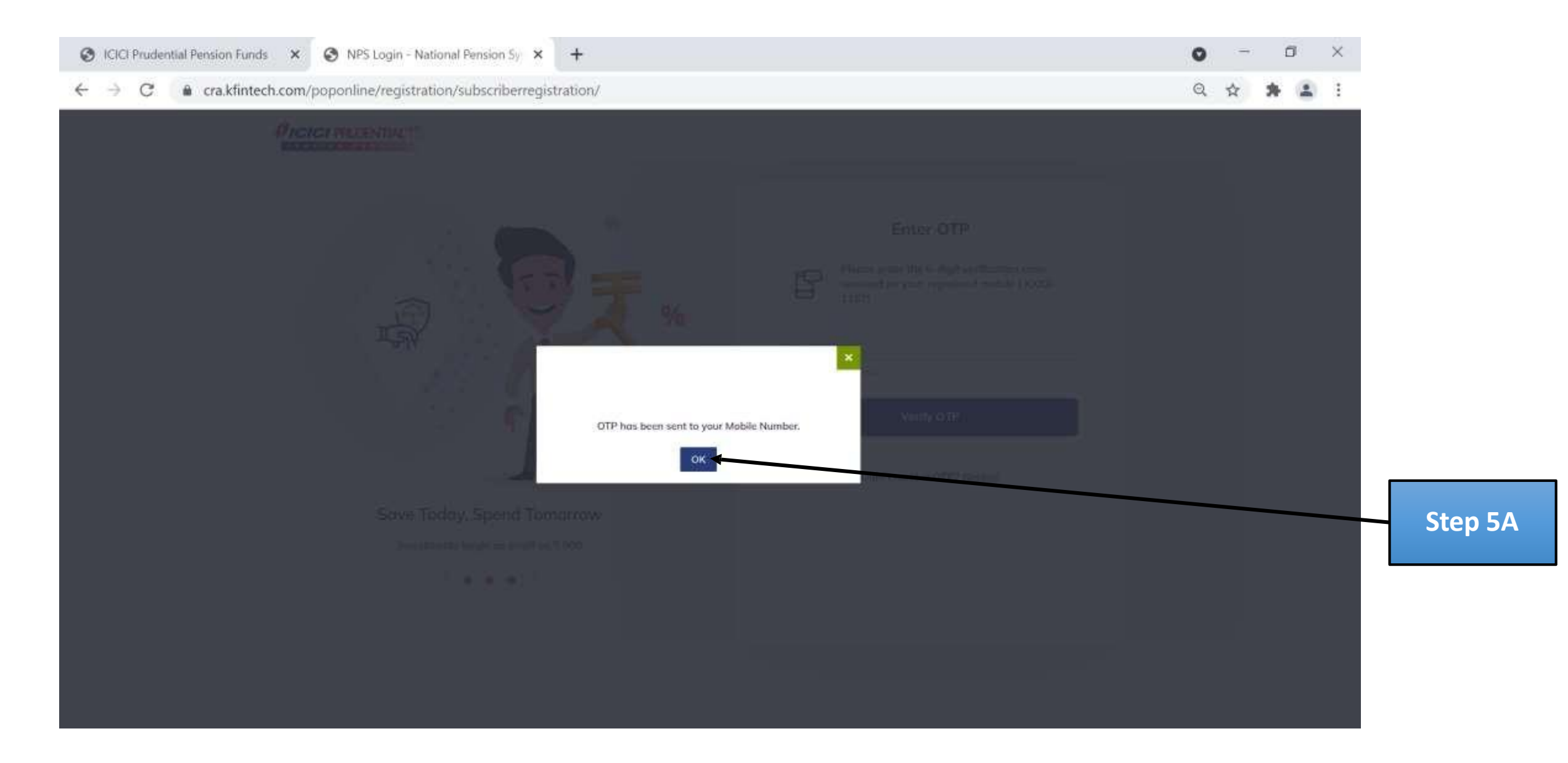

#### **Step 5B:** Enter OTP shared to your mobile number and Click on "Verify OTP".

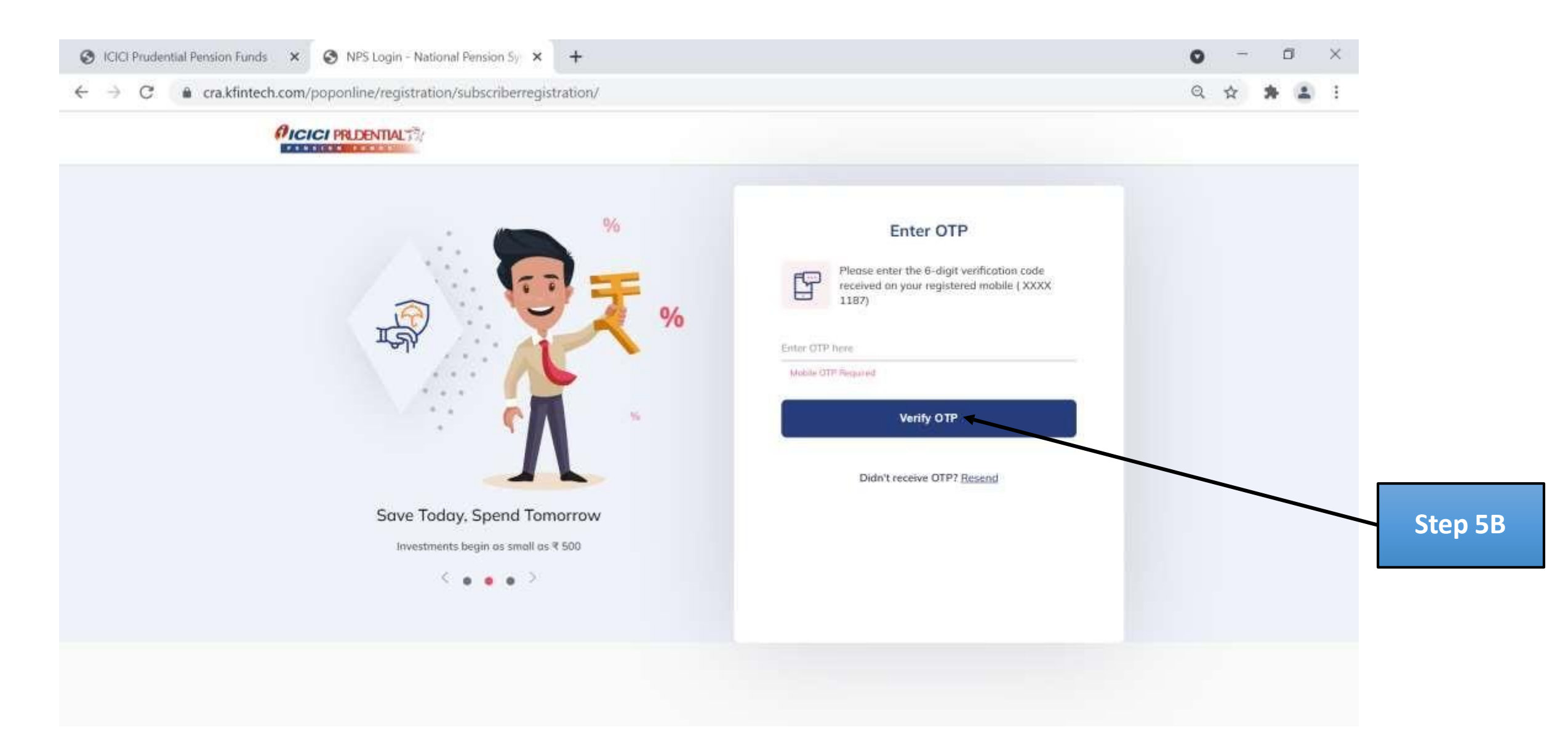

# Step 6A (For Corporate subscriber only): Enter all employee details.

| ICICI Prudential Pensio | on Funds 🛛 🗙 🗽 NPS Login - National Pension                                                                                               | Sy × +              |                                                                                            |                   | 0       | -                          | ٥          | ×  |      |
|-------------------------|----------------------------------------------------------------------------------------------------|---------------------|--------------------------------------------------------------------------------------------|-------------------|---------|----------------------------|------------|----|------|
| → C 🔒 cra               | a.kfintech.com/poponline/registration/persona                                                                                             | W.                  |                                                                                            |                   | Q       | ☆ <b>1</b>                 |            | :  |      |
|                         | PICICI PRIDENTIAL                                                                                                    |                     |                                                                                            |                   |         |                            |            | Î  |      |
|                         | E Personal Details                                                                                                    | KYC Dotoils & FATCA | $\frac{\partial \widehat{M}_{\mu}^{(2)}}{\partial \widehat{M}_{\mu}}$ . Investment Details | Discuments        |         |                            |            |    |      |
|                         | Wintcome PRASHANT KAMBLE!                                                                                                    | ← Employee Details  | <b></b>                                                                                    |                   |         |                            |            | 1  |      |
|                         | Subscribers are<br>required to provide<br>personal details and                                                                            | Corporate Name *    |                                                                                            |                   |         |                            |            |    |      |
|                         | upload required<br>documents for id<br>verification<br>Personal details include subscribers' name, resident<br>status, Date of Birth etc. | Employee ID *       |                                                                                            |                   |         |                            |            | T  | Step |
|                         |                                                                                                    | Date of Joining *   | Date of Retirement *                                                                       |                   |         |                            |            | l  |      |
|                         | Introducing<br>Secure Income<br>For Old Age                                                                                               |                     | Save & Proceed                                                                             |                   |         |                            |            |    |      |
|                         | to search                                                                                                    | 🙋 🛤 🙋 💷 📢           | t 💿 😐                                                                                      | 🧢 31°C \land 🖿 // | 등 석× EN | 5 3:49 (<br>10/1 <u>1/</u> | PM<br>2021 | 17 |      |

# Step 6B: Enter all personal details.

| → C 🔒 | cra.kfintech.com/poponline/registration/personal/                                  |                             |                      |           | Q | \$<br>* | - | :  |        |
|-------|------------------------------------------------------------------------------------|-----------------------------|----------------------|-----------|---|---------|---|----|--------|
|       | PICICI PRIDENTIALTE                                                                |                             |                      |           |   |         |   | Â  |        |
|       | Personal Details                                                                   | s & FATEA Standard Detroits | [2] Upload Documents | 😨 Payment |   |         |   |    |        |
|       | 0                                                                                  |                             |                      |           |   |         |   |    |        |
|       | Writcome APURVA DESHPANDE I                                                        | Personal Details            |                      |           |   |         |   |    |        |
|       | Subscribers are                                                                    | Resident Status*            |                      |           |   |         |   | н. |        |
|       | required to provide                                                                | Resident Indian             | •                    |           |   |         |   |    | Stop 6 |
|       | personal details and<br>upload required                                            | PAN*                        |                      |           |   |         |   |    | Stepo  |
|       | documents for id                                                                   |                             | Email"               |           |   |         |   |    |        |
|       | verification                                                                       |                             |                      |           |   |         |   |    |        |
|       | Personal details include subscribers' name, resident<br>status, Date of Birth etc. | Gender*                     | Solutation*          |           |   |         |   |    |        |
|       |                                                                                    | Select                      | ✓ Select             | *         |   |         |   |    |        |
|       |                                                                                    | Date of Birth*              | Country of Birth*    |           |   |         |   |    |        |
|       |                                                                                    |                             | 🗐 India              | ×         |   |         |   |    |        |
|       | <b>()</b>                                                                          |                             |                      |           |   |         |   |    |        |
|       | Introducing<br>Secure Income                                                       | Place of Birth*             | Nationality*         |           |   |         |   |    |        |
|       | For Old Age                                                                        |                             |                      |           |   |         |   |    |        |

# **Step 6C:** After entering all personal details click on "Save & Proceed".

| status, Dote of Birth etc.   | Select                                                       | Select                     | v                  |  |  |
|------------------------------|--------------------------------------------------------------|----------------------------|--------------------|--|--|
|                              | Date of Birth*                                               | Country of Birth*          |                    |  |  |
|                              | 00/////////                                                  | India                      |                    |  |  |
| Introducing<br>Secure Income | Place of Birth*                                              | Nationality*<br>Indian     |                    |  |  |
| Por Old Age                  | Name to be printed on PRAN Card*  Father's Name  Mother's Na | ame                        |                    |  |  |
|                              | Father's Name                                                | Mother's Name              |                    |  |  |
|                              | Morital Status*                                              |                            |                    |  |  |
|                              | Urmarried Married                                            | O Widow/Widower O Divorcee |                    |  |  |
|                              | Select                                                       |                            | Ŷ                  |  |  |
|                              |                                                              |                            | ± Optional details |  |  |
|                              |                                                              | Save & Proceed             |                    |  |  |

#### Step 7A: For KYC details, select "Aadhaar or PAN".

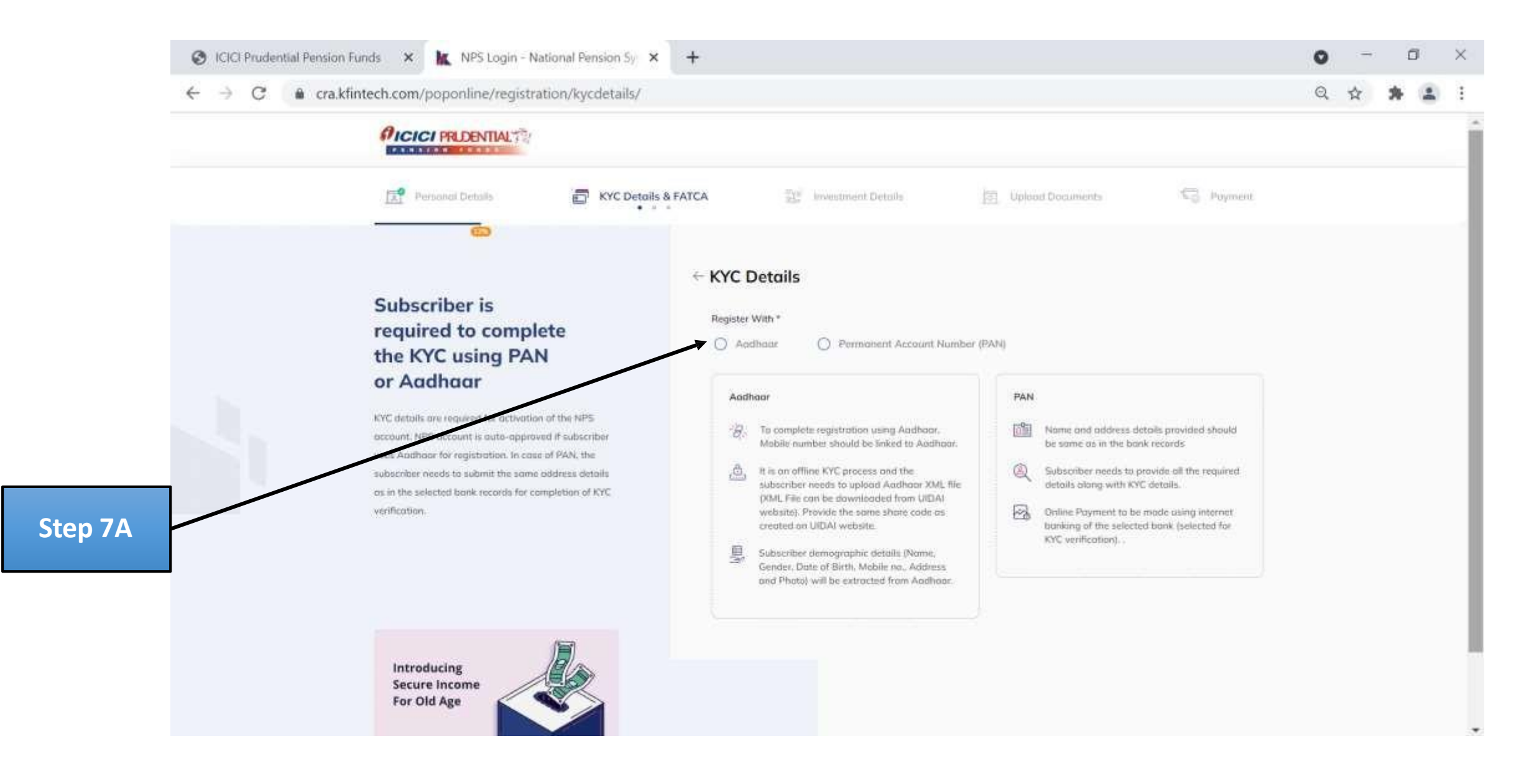

#### Step 7B: Click "OK".

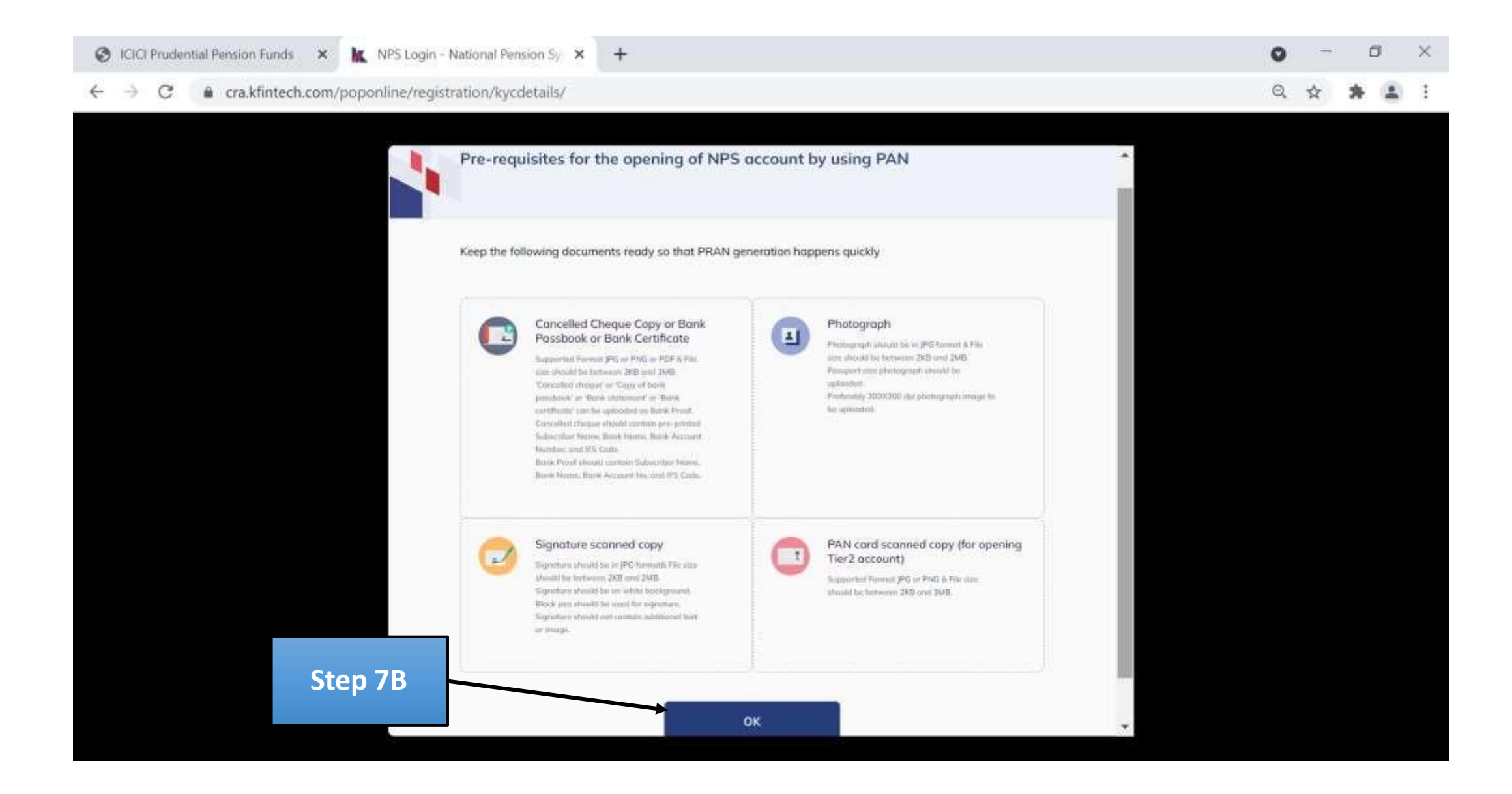

#### Step 7C: After entering all KYC details, select "Save & Proceed".

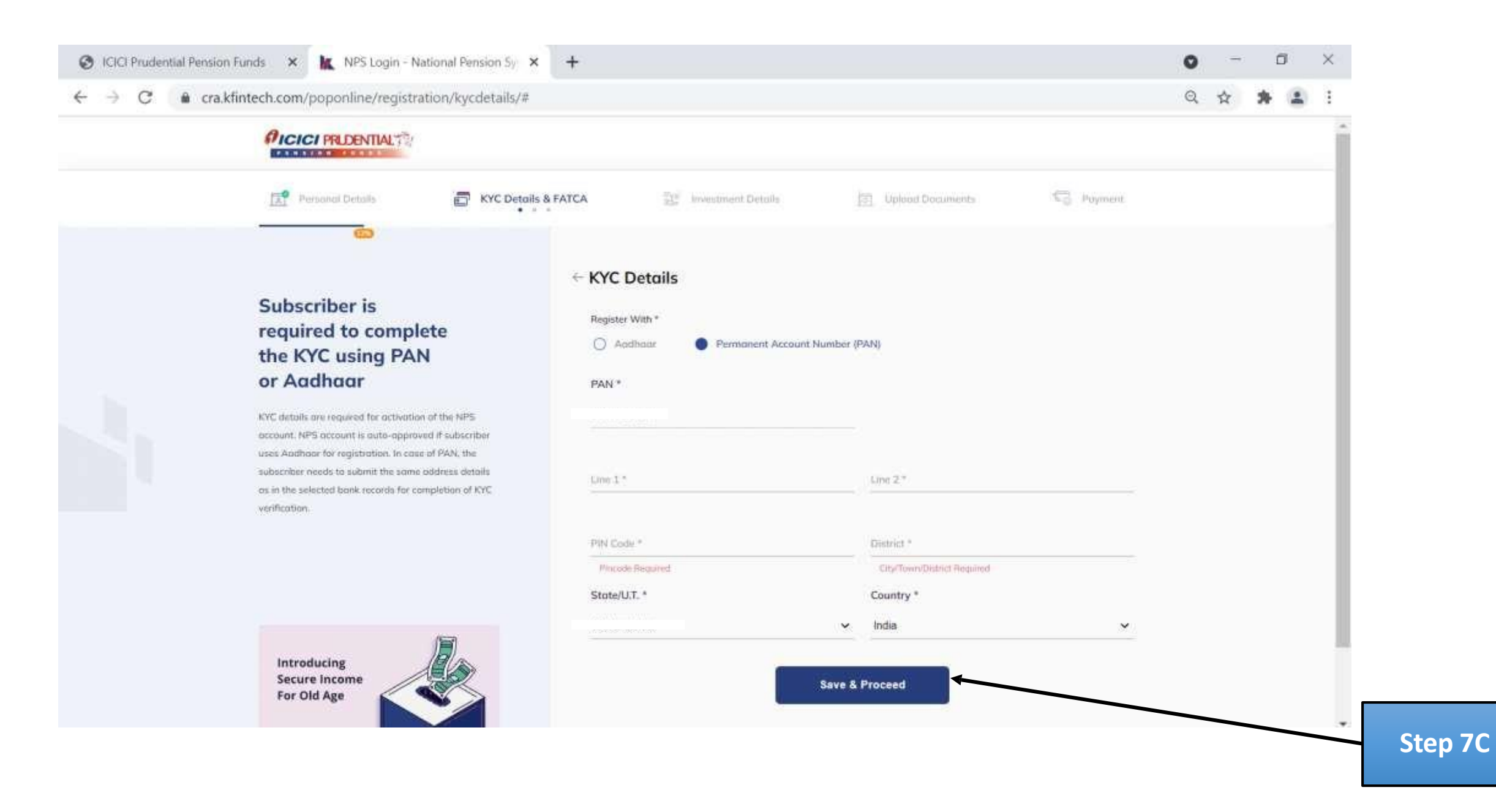

#### **Step 7D:** Check for FATCA Declaration.

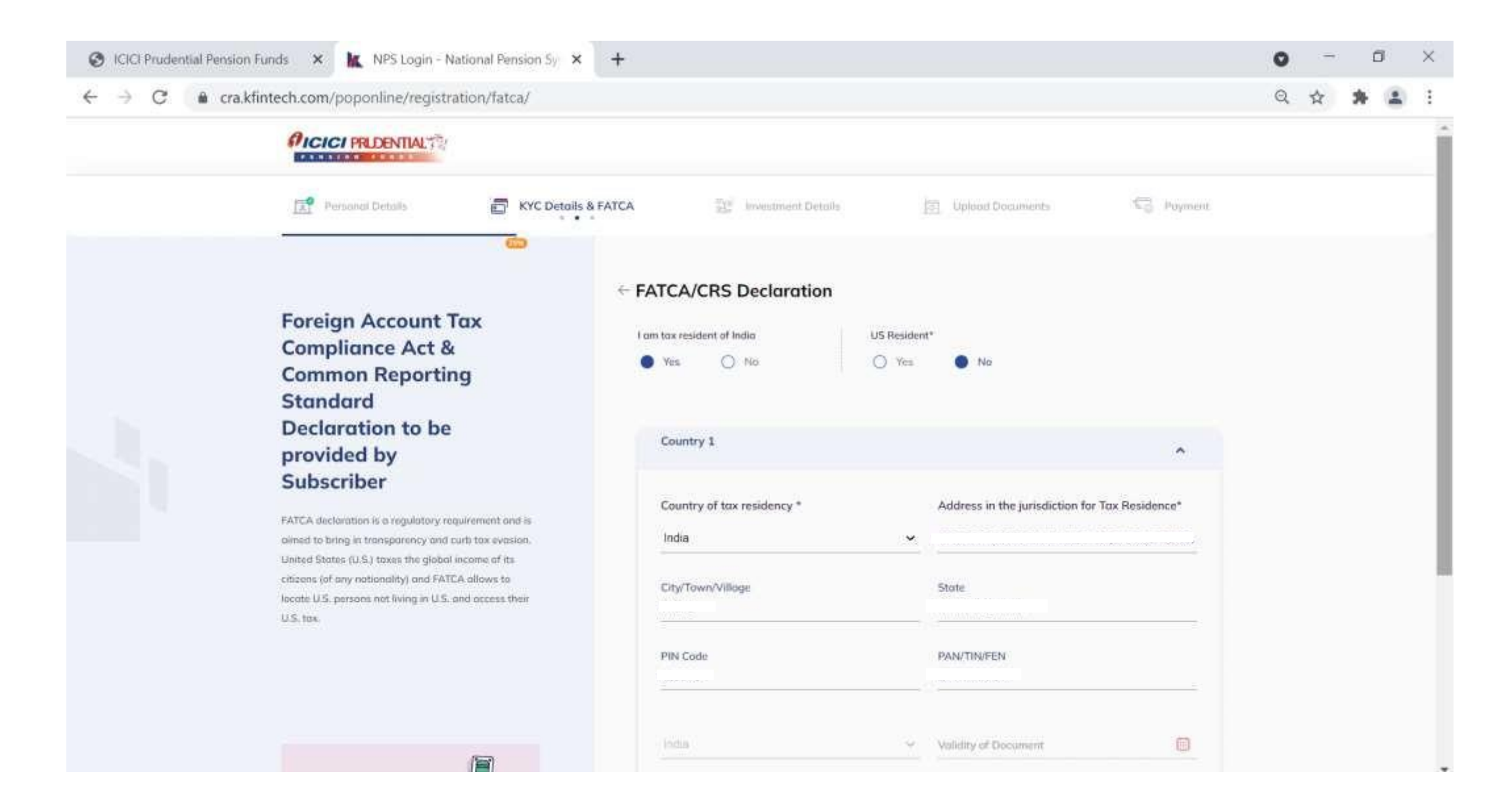

# **Step 7D:** After checking FATCA Declaration, Click on "Save & Proceed".

| <br>Stapage                                                                                                    |                                                                                                    |                                                                                                    | 5 H                               |   |
|----------------------------------------------------------------------------------------------------|----------------------------------------------------------------------------------------------------|----------------------------------------------------------------------------------------------------|-----------------------------------|---|
| Declaration to be<br>provided by                                                                                                    | Country I                                                                                                    |                                                                                                    |                                   | ^ |
| Subscriber<br>FATCA declaration is a regulatory requirement and is<br>aimed to bring in transparency and curb tax evasion.                                                       | Country of tax residency *                                                                                                    | Address in the jurisdiction for Tax Re                                                                               | sidence*                          |   |
| United States (U.S.) taxes the global income of its<br>citizens (of any nationality) and FATCA allows to<br>locate U.S. persons not living in U.S. and access their<br>U.S. tax. | City/Town/Village                                                                                                    | State :                                                                                                    |                                   |   |
|                                                                                                    | PIN Code                                                                                                    | PAN/TIN/FEN                                                                                                    |                                   |   |
|                                                                                                    | Indus                                                                                                    | <ul> <li>Validity of Document</li> </ul>                                                                             |                                   |   |
| Secure Income<br>For Old Age                                                                                                    | + Add Country You can odd 2 mone Country                                                                                      |                                                                                                    |                                   |   |
|                                                                                                    | I have understood the information requirements<br>Conditions) and hereby confirm that the informa-<br>hereby accept the same. | s of this Form (read along with the FATCA/CRS instruct)<br>ation provided by melus on this Form is true, correct, an | ons and Terms &<br>d complete and |   |
|                                                                                                    |                                                                                                    | Save & Proceed                                                                                                    |                                   |   |

#### Step 8: Select Account Type and click on "Save & Proceed".

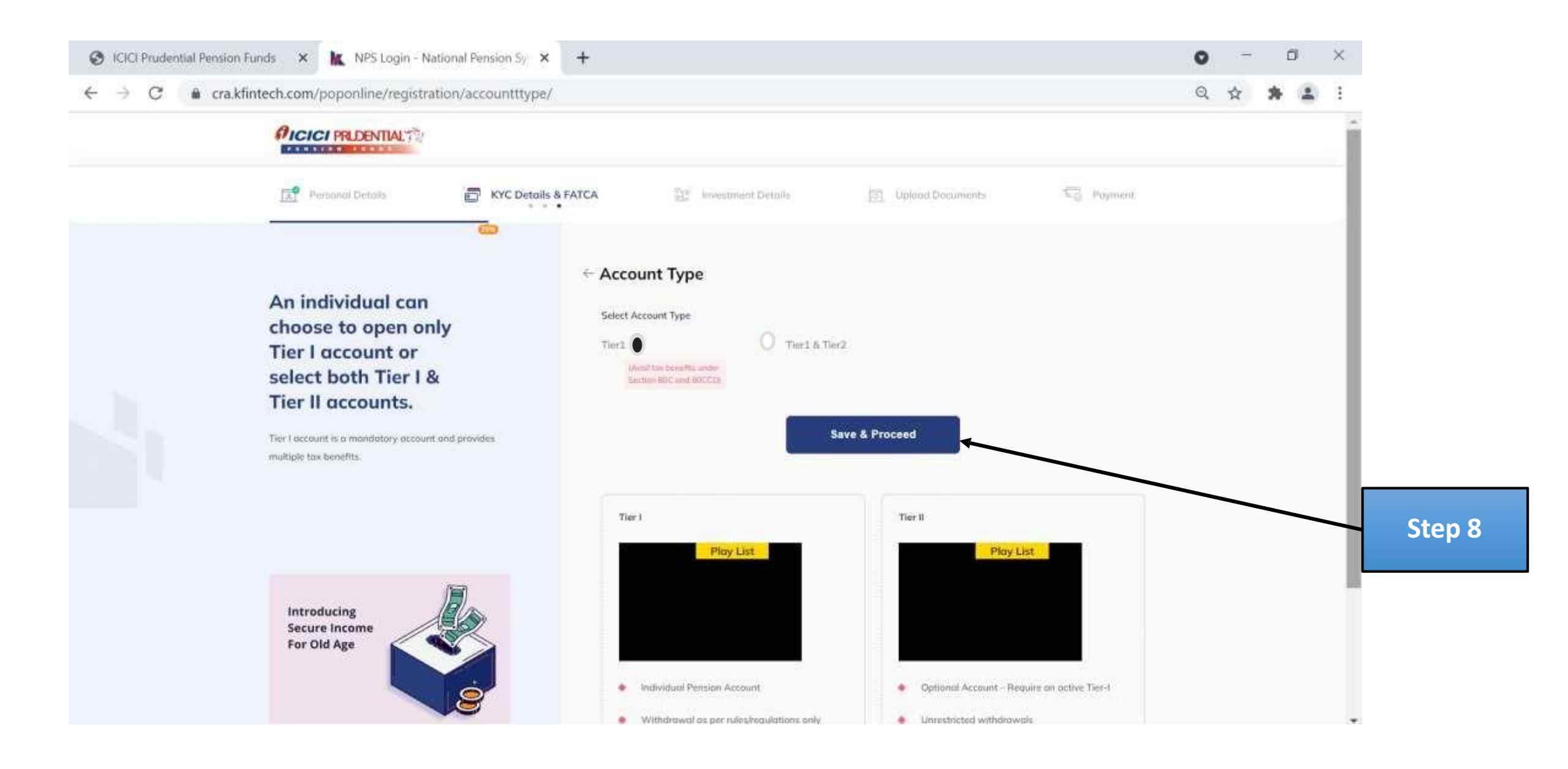

#### Step 9: Enter Bank Details, Click on "Save & Proceed".

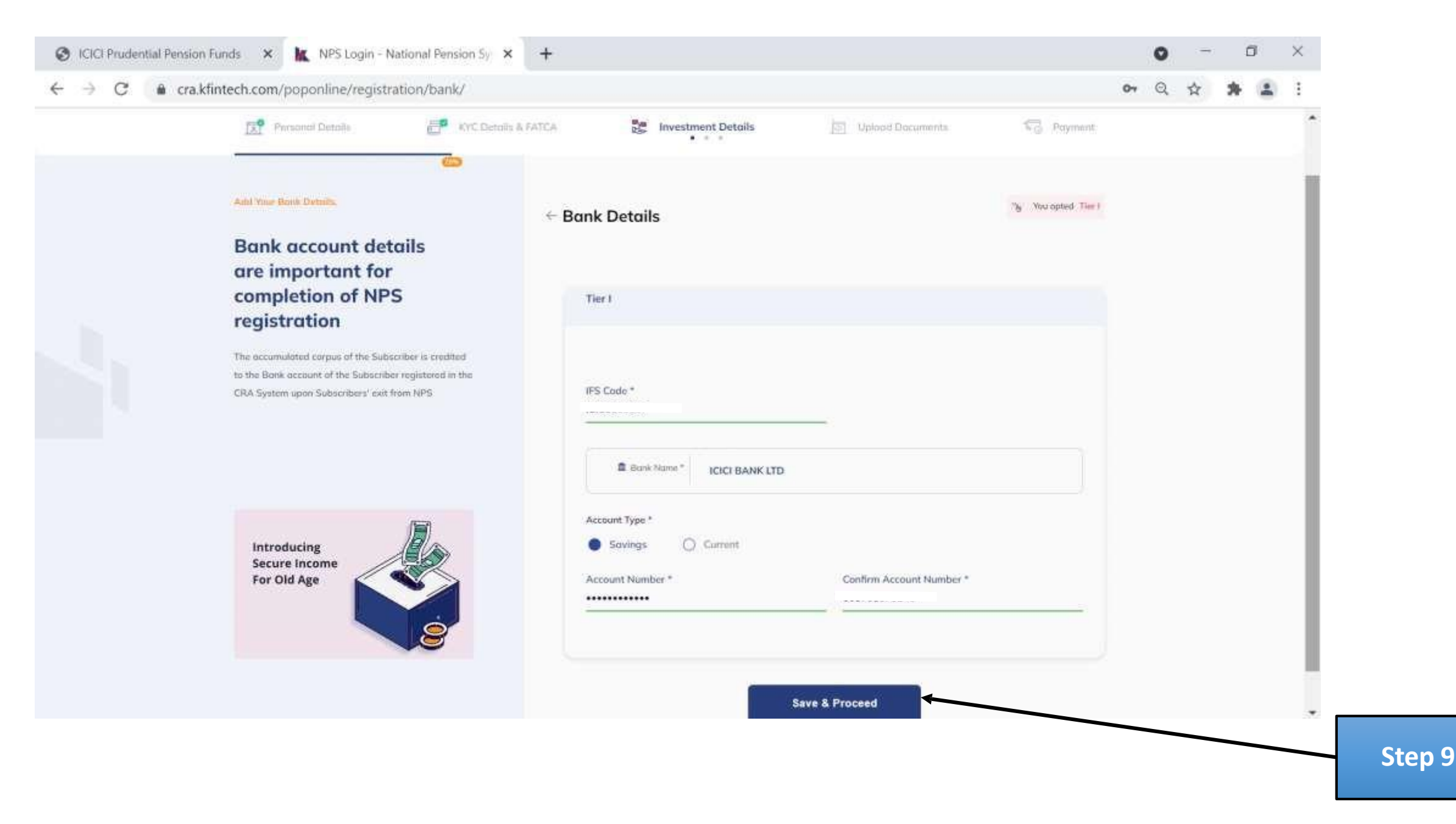

**Step 10:** Enter Nominee Details and "Add Nominee", then Click on "Save & Proceed".

| PICICI PRIDENTIAL                                                                                                    |                                             |                     |  |  | Î |
|----------------------------------------------------------------------------------------------------|---------------------------------------------|---------------------|--|--|---|
| 😰 Personal Details 📑 KYC Details                                                                                                    | a FATCA investment Details Deload Documents | C Poyment           |  |  |   |
| Subscriber can                                                                                                    | ← Nominee Details                           | 16 You opted Tier I |  |  | L |
| nominate up to a<br>maximum of 3<br>nominees.                                                                                                    | Tier I                                      | ^                   |  |  | L |
| Percentage share value for nominee should not be in<br>Decimate/Fractions and sum of percentage share<br>across all the nominees must be equal to 100. | Relation*                                   | O Others            |  |  | L |
|                                                                                                    | Date of Birth*                              | %(shore)*           |  |  | L |
| Introducing<br>Secure Income                                                                                                    |                                             | + Add Nominee       |  |  | l |
| For Old Age                                                                                                    | Save & Proceed                              |                     |  |  | 1 |

#### Step 11: Enter "Contribution Amount" and Select Investment option, then Click on "Save & Proceed".

S ICICI Prudential Pension Funds ×

4

@ cra.kfintech.com/poponline/registration/scheme/  $\rightarrow$ C

#### Subscriber can select one of the Pension Fund (PF) from the empanelled PFs

Subscriber con select investment option of Active Choice or Auto Choice. In case of Active Choice. subscriber can invest maximum 75% in aquity schemo depending upon his/her age. In case of Auto Choice, 3 life cycles are available to subscriber - Aggressive. (LC75) - Maximum 75% is allowed in equity scheme. Moderate (LC50) - Maximum 50% is allowed in equity scheme & Conservative (LC25) - Maximum 25% is allowed in equity scheme depending upon the subscriber age

Introducing Secure Income For Old Age

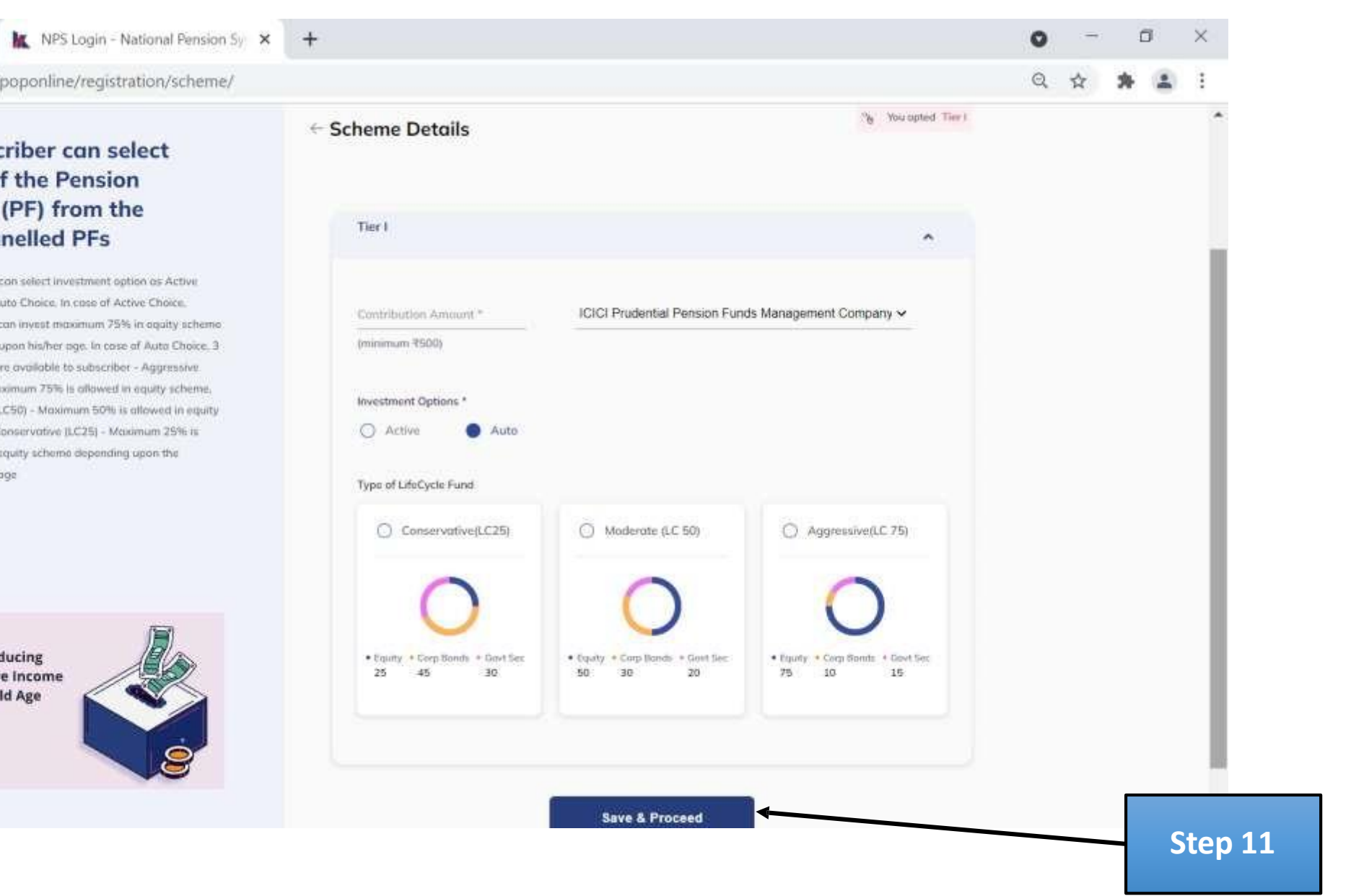

#### Step 12: Upload All required Documents.

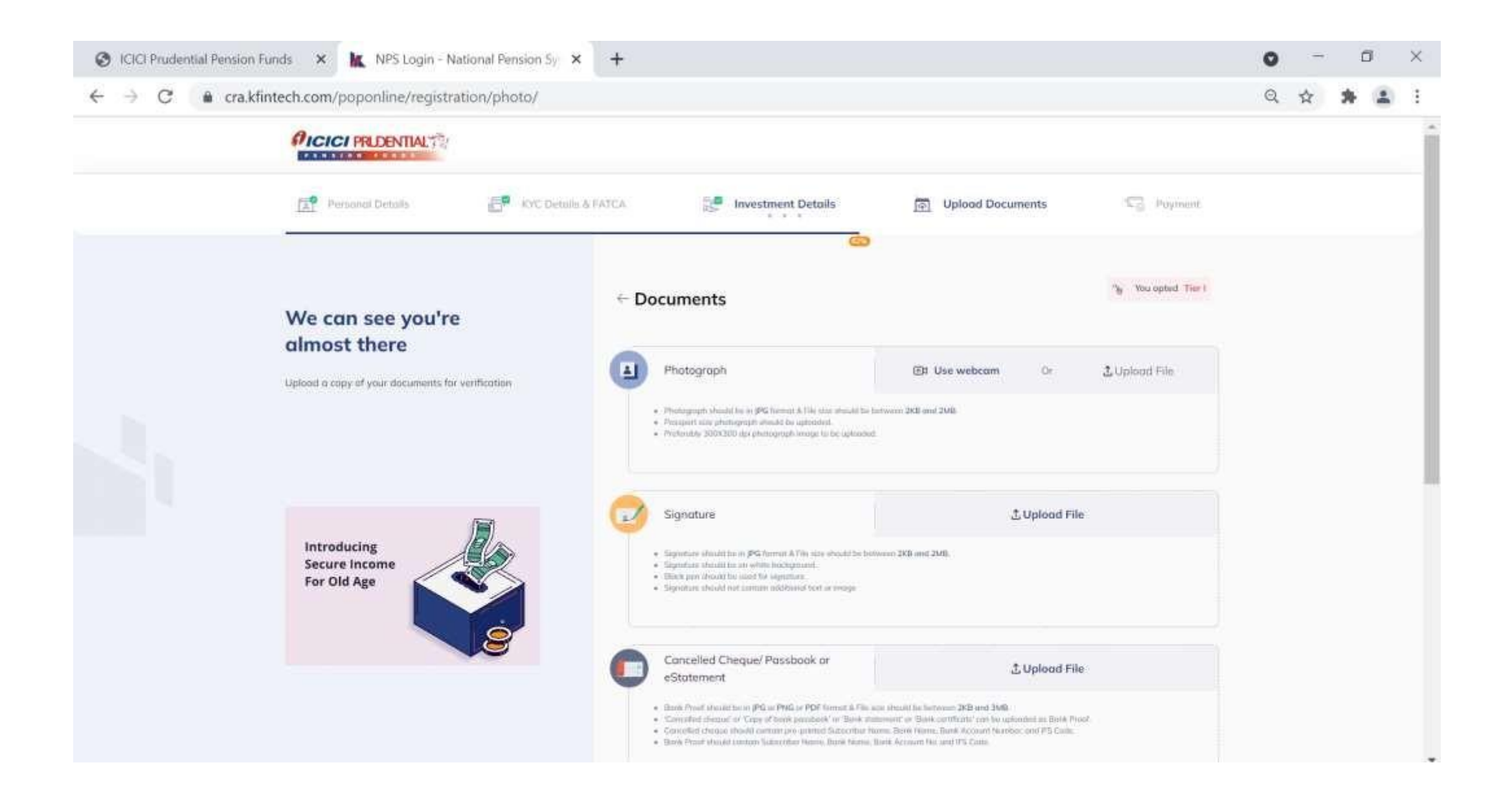

### **Step 12:** After uploading all required documents, Click on "Save & Proceed".

| → C  a cra.kfintech.com/poponline/registration/photo/ |                                                                                                    |                                                                                                    |   | Q 🛠 🗰 🗄 : |
|-------------------------------------------------------|----------------------------------------------------------------------------------------------------|----------------------------------------------------------------------------------------------------|---|-----------|
|                                                       | Concelled Cheque/ Passbook<br>eStatement<br>Bank Proof Mediat to at PR or PNB or PD<br>Concelled theory or Cong of how possible<br>Concelled theory or Cong of how possible<br>Concelled theory in description from<br>Bank Proof stasistic sectors folderedge from | Or L Upload File  Flamst 5 Tile and Anald he between 2KB and 3MB, of a Table datament or that contribute can be uploaded to Book Proof, of Suborther Norm, Bark Herne, Bark Account Nacional VS Case, a Bark Norm, Bark Account Nacional IVS Case. |   |           |
|                                                       |                                                                                                    | Select                                                                                                    | * |           |
|                                                       | Identity Proof                                                                                                    | 1 Upload File                                                                                                    |   |           |
|                                                       | <ul> <li>Sapportant Format JPG or PNG &amp; Feb alz</li> </ul>                                                                                                    | e about/i be lietwean 24B and 34B                                                                                                    |   |           |
|                                                       | 50                                                                                                    | Select                                                                                                    | ~ |           |
|                                                       | Address Proof                                                                                                    | よ Upload File                                                                                                    |   |           |
|                                                       | <ul> <li>Supported Permit (PG or PMC &amp; File all</li> </ul>                                                                                                    | e athough be between 200 and 3000                                                                                                    |   |           |
|                                                       |                                                                                                    |                                                                                                    |   |           |
|                                                       |                                                                                                    | Save & Proceed                                                                                                    |   |           |
|                                                       |                                                                                                    |                                                                                                    |   |           |

#### Step 13: Select PRAN Format and Language, Click on "Save & Proceed".

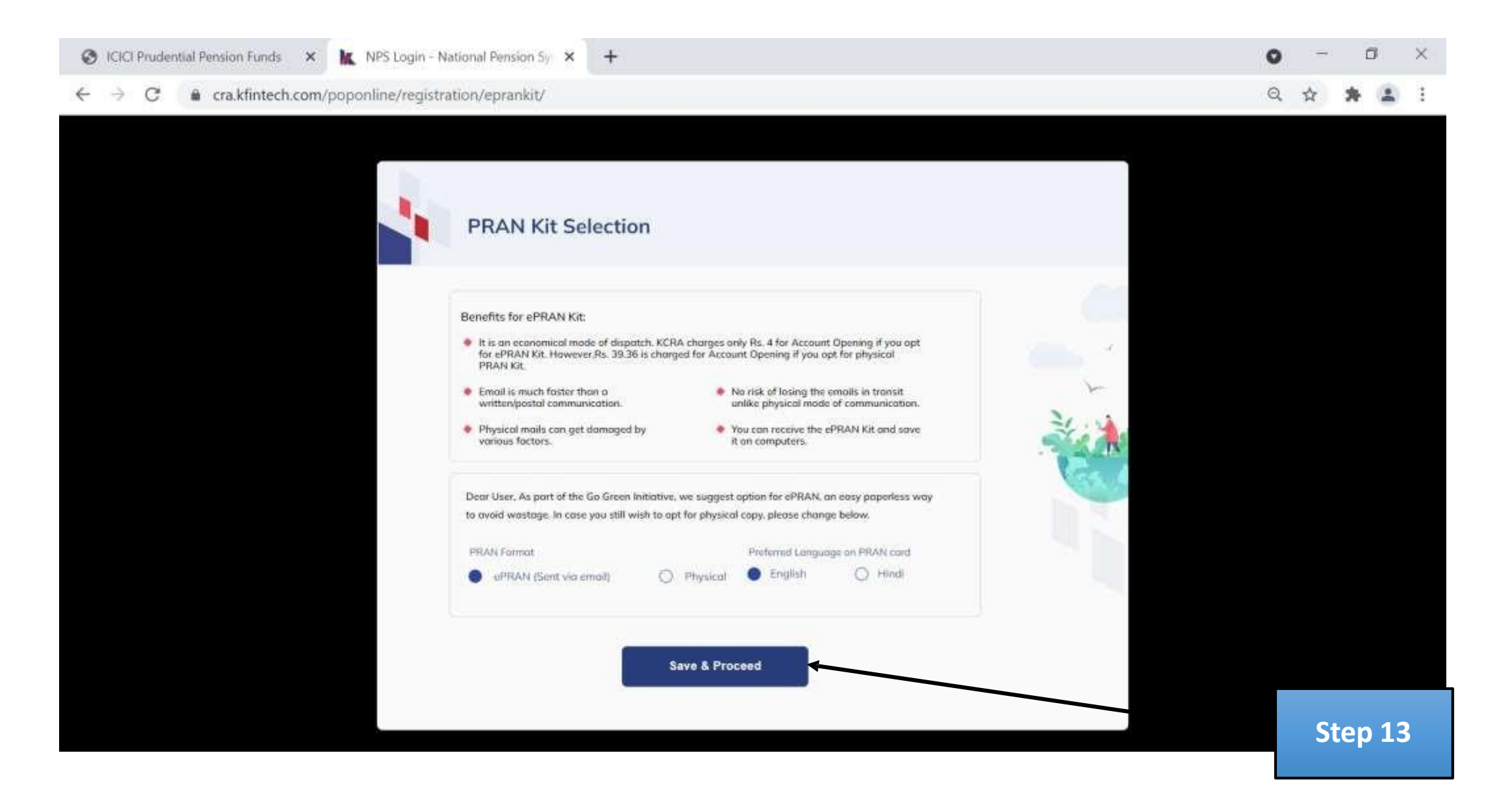

# Step 14: Check "Summary Details".

| ICICI Prudential Pensi                           | ion Funds 🗙 🗽 NPS Login - Na      | tional Pension Sy 🗙 🕂        |                         |                       |         | 0 | - | ٥ | Clo        |
|--------------------------------------------------|-----------------------------------|------------------------------|-------------------------|-----------------------|---------|---|---|---|------------|
| $\leftrightarrow$ $\rightarrow$ $C$ $\oplus$ cra | a.kfintech.com/poponline/registra | tion/subscribersummery/      |                         |                       |         | Q | ☆ | * | <b>a</b> : |
|                                                  | PICICI PRIDENTIAL                 |                              |                         |                       |         |   |   |   |            |
|                                                  | Personal Details                  | KVC Details & FATCA          | ne investment Octoils   | 59 Uploud Documents   | Poyment |   |   |   |            |
|                                                  | Personal Details<br>KYC Details   | Summary                      |                         | ۵۵<br>ده              | nfirm : |   |   |   |            |
|                                                  | Bank Details                      | Personal Detai               | ls                      |                       | 1       |   |   |   |            |
|                                                  | Schume Details                    | Applicant Nome<br>Mobile No. | Photograph              | Signature             |         |   |   |   |            |
|                                                  |                                   | EmolitO                      | Gender                  | DOB                   |         |   |   |   |            |
|                                                  |                                   | Country of Birth<br>India    | City of Birth           | Notionality<br>Indian |         |   |   |   |            |
|                                                  |                                   | Occupation Detail            | ins Status of Residence | Monital Status        |         |   |   |   |            |
|                                                  |                                   |                              | India                   |                       |         |   |   |   |            |

#### Step 14: After checking Summary details, Click on "Confirm".

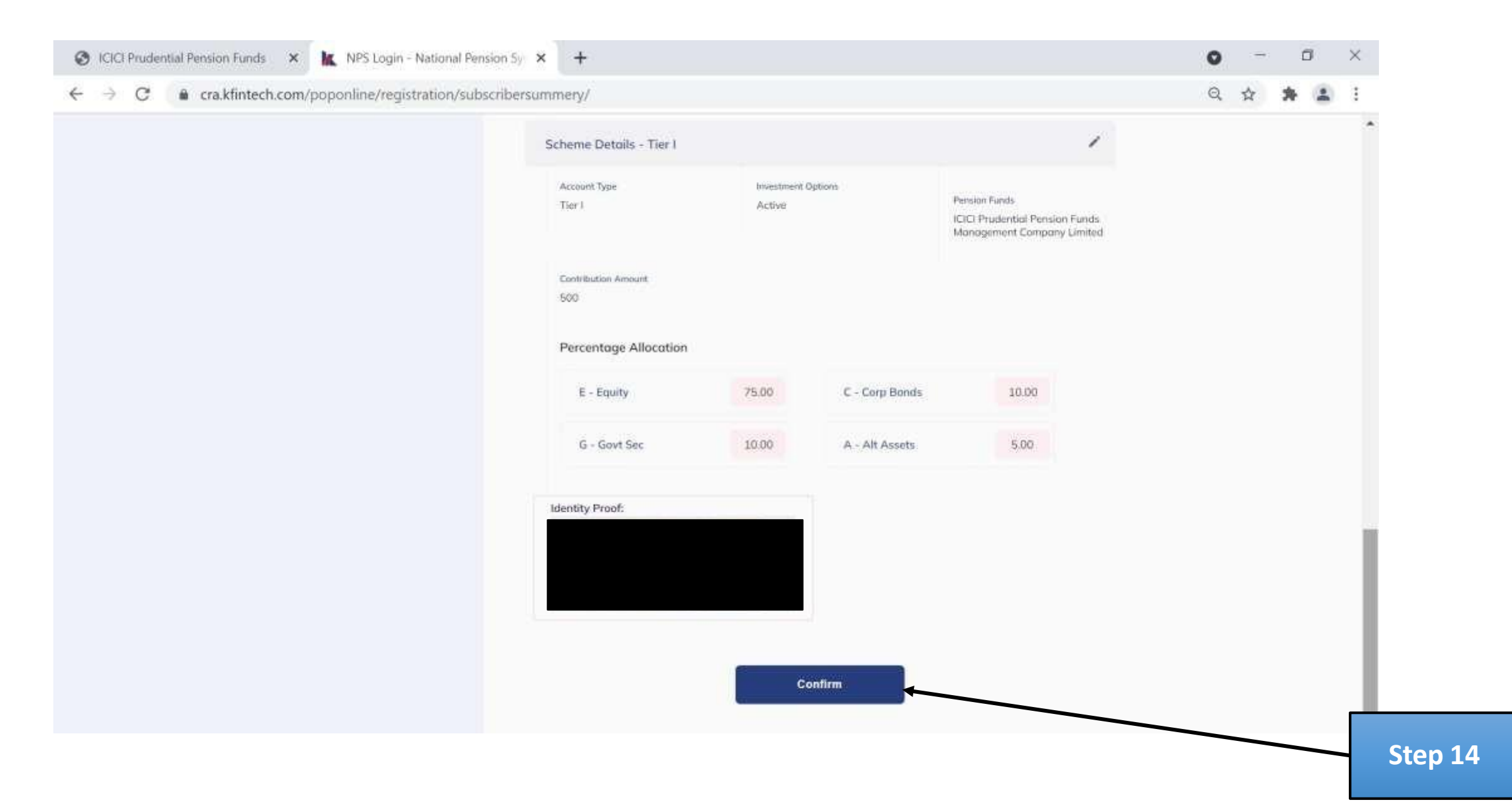

#### Step 15: Enter OTP received on registered Email ID, Click on "Submit".

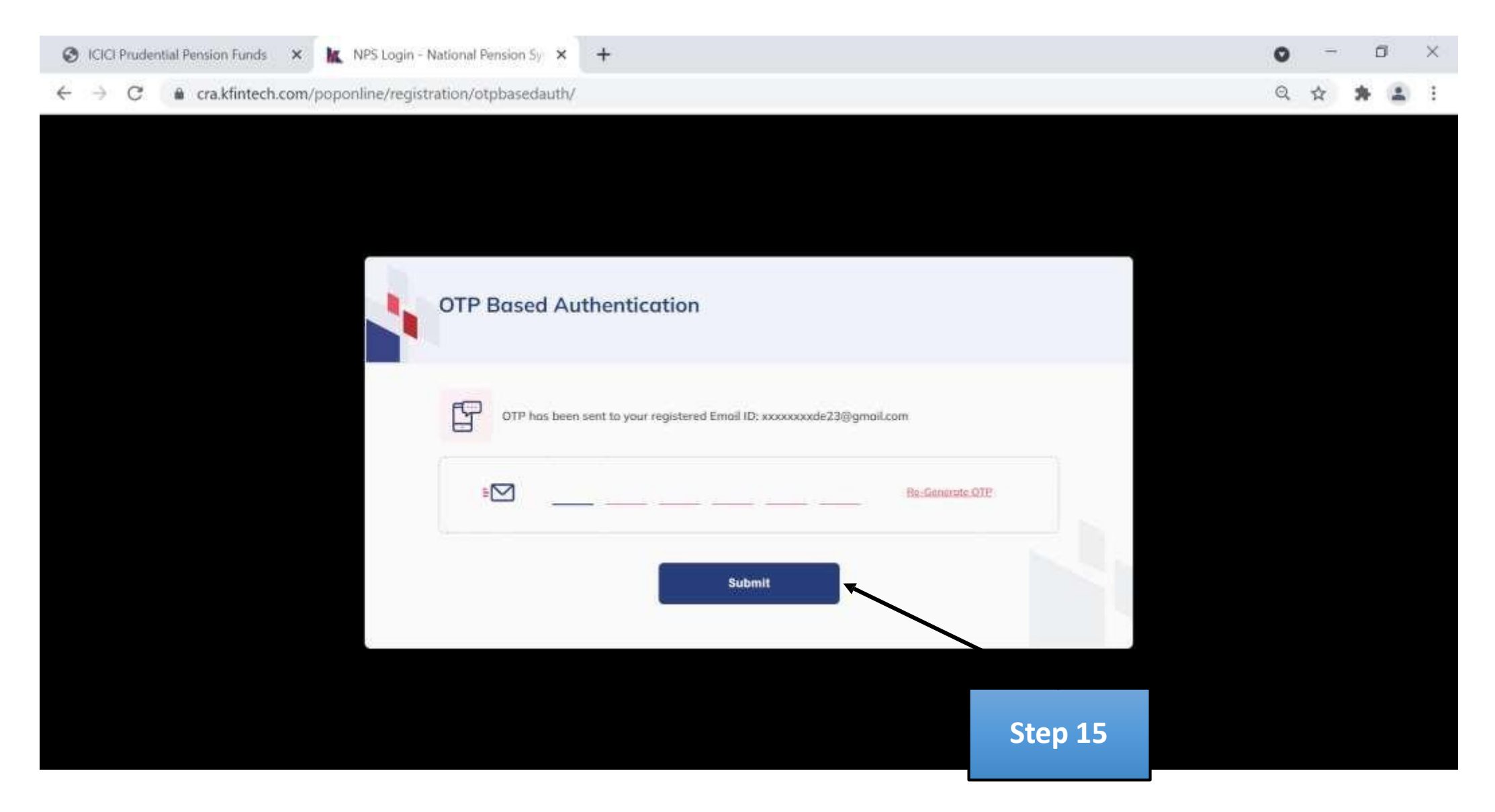

|   |   |                                                                                                    | 5 P                                                                                                    |                 |
|---|---|----------------------------------------------------------------------------------------------------|----------------------------------------------------------------------------------------------------|-----------------|
| 1 | • | Your NPS Account Created!                                                                                                    |                                                                                                    | 8 - 1<br>1 - 10 |
|   | - | Dear ,                                                                                                    |                                                                                                    | 14              |
|   | ~ | Thank you for registering online . The employment details have<br>PRAN will be activated and the you will receive an intimation t<br>account is activated. | e been forwarded to your employer for verification. Once the same are verified, y<br>towards the same. You will be able to access your account online as soon as you | Ľ.              |
|   | - |                                                                                                    |                                                                                                    |                 |
| • |   | Permanent Retirement Account Number (PRAN)                                                                                                    |                                                                                                    | 1               |
|   |   | Acknowledgement Number(Ack No)                                                                                                    |                                                                                                    |                 |
|   |   | Name of the Subscriber                                                                                                    |                                                                                                    |                 |
|   | 1 | Status                                                                                                    | Pran Generated Successfully                                                                                                    |                 |
|   |   | eSign/ OTP authentication status                                                                                                    | Success                                                                                                    |                 |
| - | - | ,                                                                                                    |                                                                                                    |                 |
|   | - |                                                                                                    | Go to Login                                                                                                    |                 |

# **Thank You**